НАЦІОНАЛЬНИЙ УНІВЕРСИТЕТ «ЗΑΠΟΡΙЗЬКА ΠΟΛΙΤΕΧΗΙΚΑ» Рекомендації по реалізації процесу дистанційного дипломування у http://moodle.zp.edu.ua Інструкція для відповідального на кафедрі за додавання курсу (завідувача кафедри).

Навчальний відділ, навчально-методичний відділ НУ «Запорізька політехніка»

## 1. ЗАВАНТАЖИТИ АРХІВ З ШАБЛОНОМ КУРСУ ДЛЯ ДИСТАНЦІЙНОГО ДИПЛОМУВАННЯ

#### Натисніть на це посилання

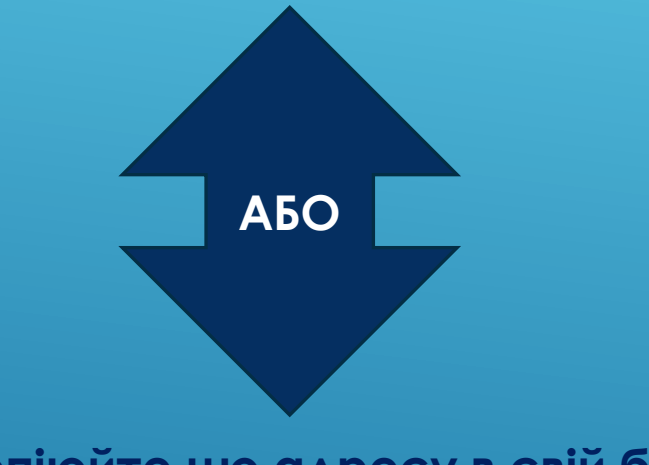

#### Скопіюйте цю адресу в свій браузер

https://drive.google.com/file/d/1008ijC04efSNrCG\_uBHIDCVS96Noe0q6/view?usp=sharing

#### Завантажений архів з шаблоном курсу

| Ім'я                                           | Дата змінення    | Тип      | Розмір   |
|------------------------------------------------|------------------|----------|----------|
| курс_moodle_дипломне_проєктування_магістри.mbz | 18.11.2020 12:49 | Файл MBZ | 5 853 KB |

# 2. ДОДАЙТЕ НОВИЙ КУРС

| Кафедра: Обробка металів тиском<br>На головну / Мої курси / Машинобудівний факультет / Кафедра: Обробка металів тиском |                                                                              | 2.1. Зайдіть на сторінку з |
|----------------------------------------------------------------------------------------------------|------------------------------------------------------------------------------|----------------------------|
| Навігація<br>~ На головну<br>🖚 Інформаційна сторінка                                                                   | Категорії курсів: Машинобудівний факультет / Кафедра: Обробка металів тиском | курсами вашої кафедри      |
| <ul> <li>Сторінки сайту</li> <li>Мої курси</li> </ul>                                                                  | Кафедра: Обробка металів тиском                                              |                            |
| <ul> <li>Машинобудівний факультет</li> </ul>                                                                           | Пошук курсів Застосувати                                                     |                            |
| ∨ Кафедра: Обробка металів                                                                                             |                                                                              |                            |
| тиском                                                                                                    | 1 2 »                                                                        |                            |

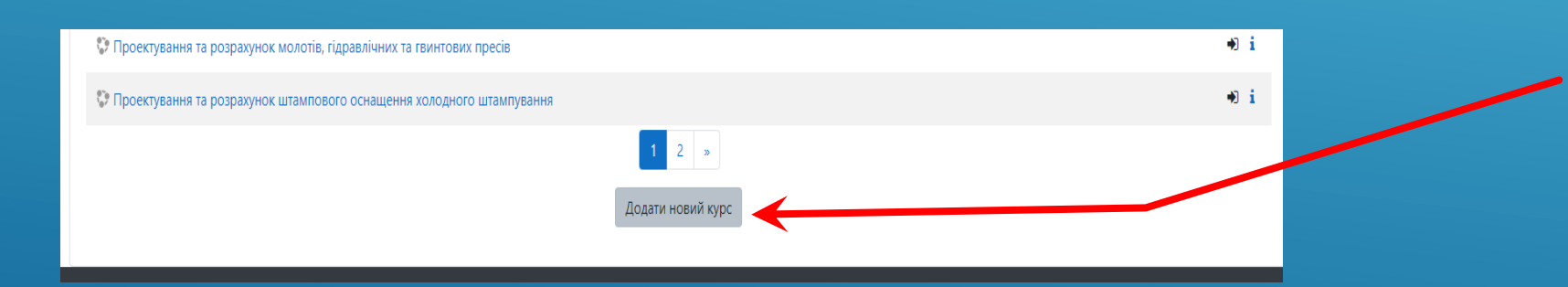

2.2. Натисніть на кнопку «Додати новий курс» в нижній частині сторінки

## З. ЗАПОВНІТЬ КУРС ОСНОВНИМИ ДАНИМИ

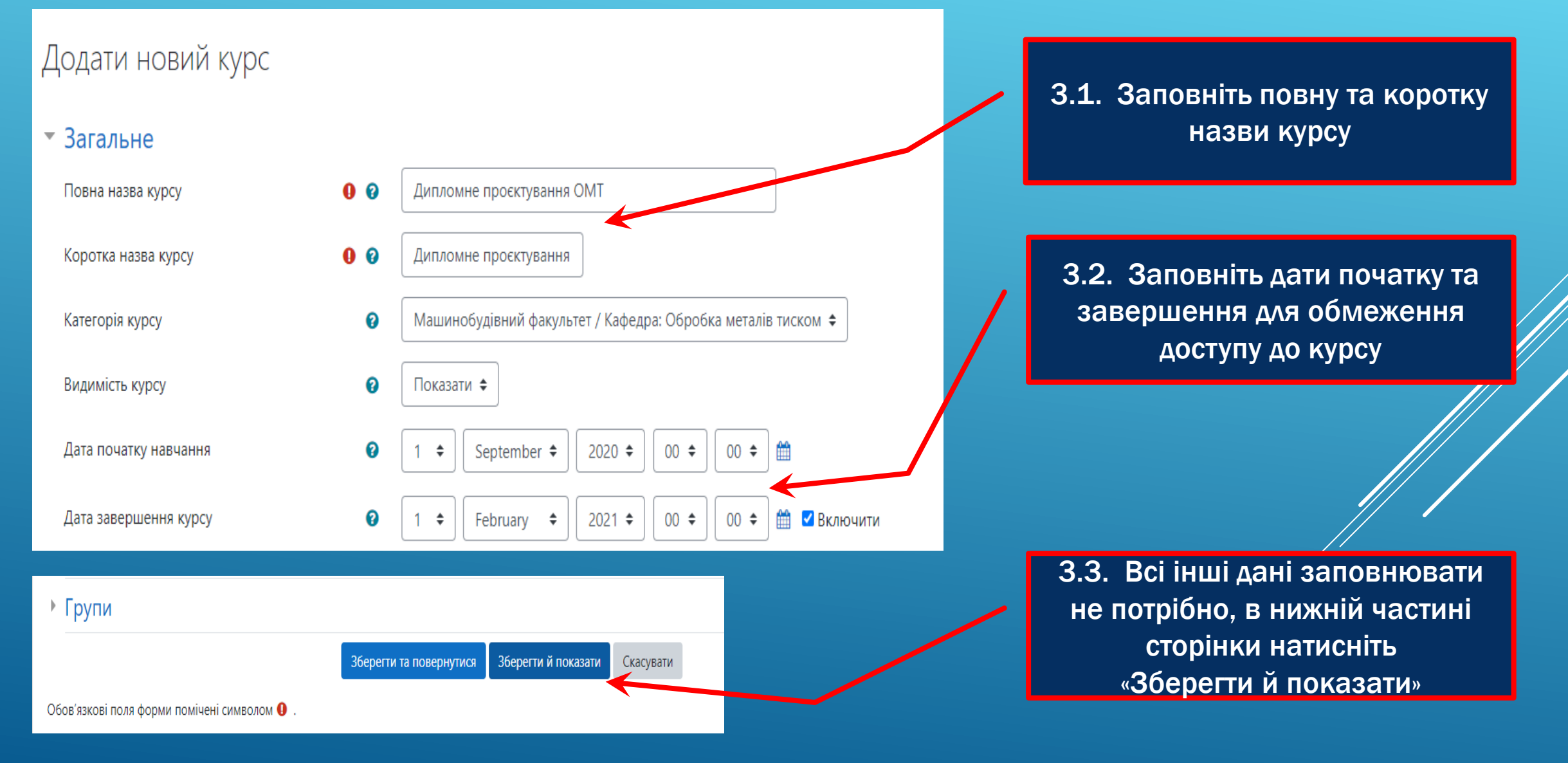

## 4. ВІДНОВІТЬ КУРС ІЗ ЗАВАНТАЖЕНОГО АРХІВУ

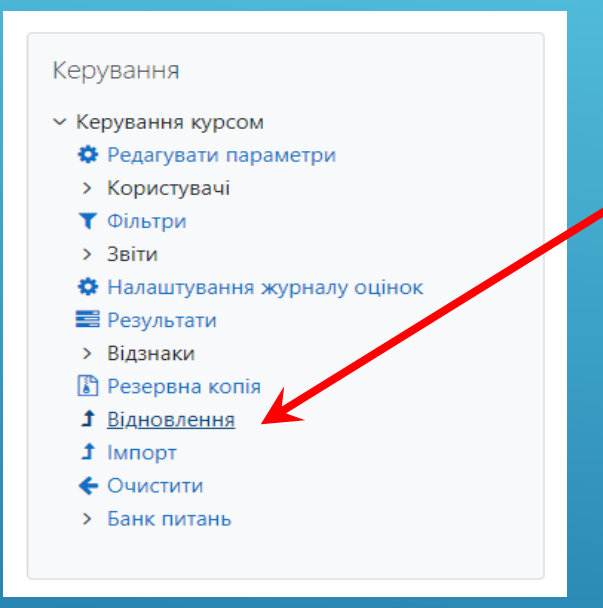

4.2. На сторінці «Імпорт файлу резервної копії» оберіть кнопку «Виберіть файл…» 4.1. Знаходячись на сторінці нового курсу, в лівому нижньому кутку у розділі «Керування курсом» оберіть пункт «Відновлення»

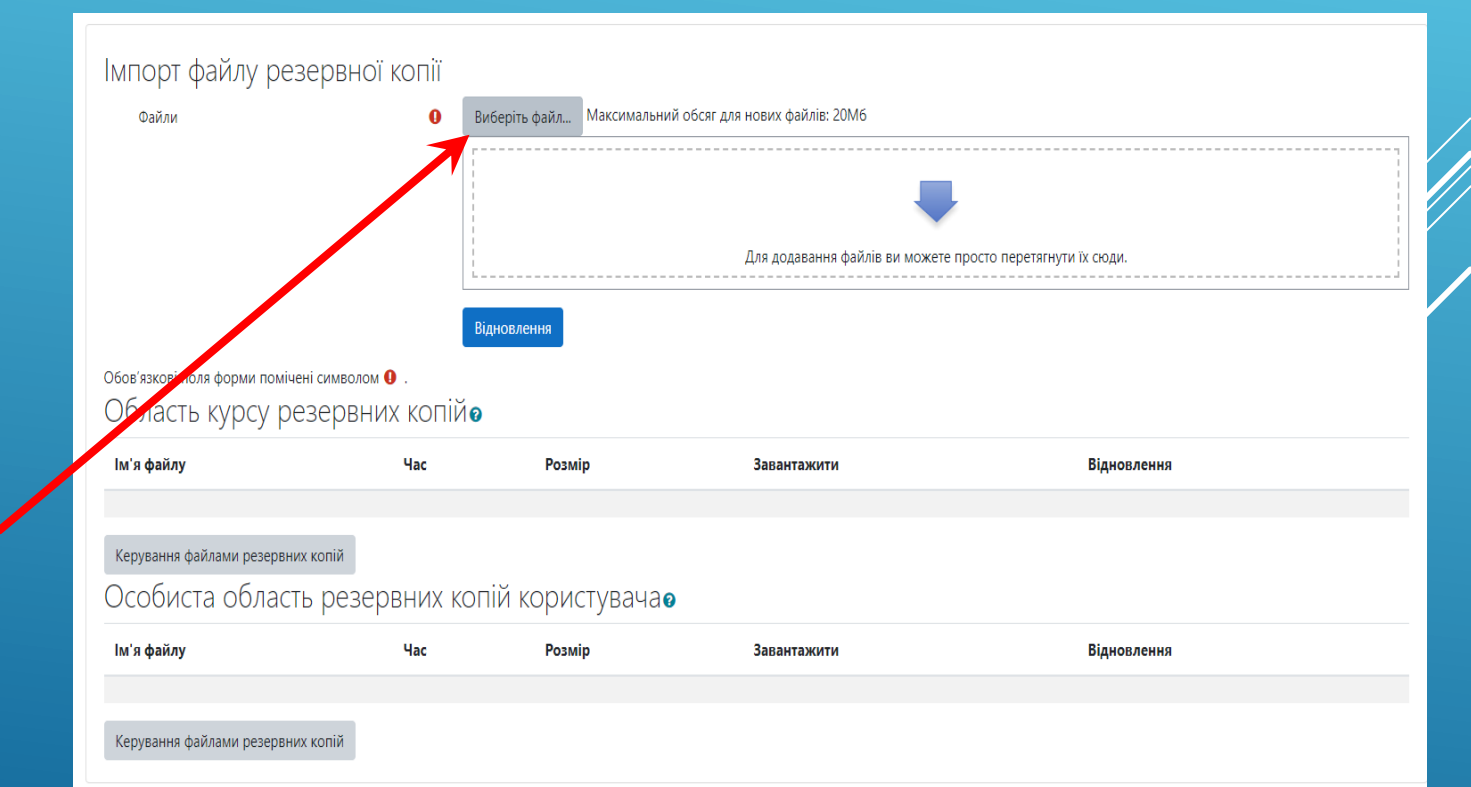

### 4. ВІДНОВІТЬ КУРС ІЗ ЗАВАНТАЖЕНОГО АРХІВУ

| Імпорт фа                                       | Вибір файлу                                                                                               |                                                               |                                                     | ×                                              | <                                                                  |                                                                                                    |                                                                                                    |                                                                                                    |                                                                               |
|-------------------------------------------------|----------------------------------------------------------------------------------------------------|---------------------------------------------------------------|-----------------------------------------------------|------------------------------------------------|--------------------------------------------------------------------|----------------------------------------------------------------------------------------------------|----------------------------------------------------------------------------------------------------|----------------------------------------------------------------------------------------------------|-------------------------------------------------------------------------------|
| Файли                                           | <b>fn</b> Файли сервера<br><b>fn</b> Недавні файли                                                        | ,                                                             |                                                     |                                                |                                                                    | 4.3. Натисні                                                                                                    | ъ кнопку                                                                                                    | «Оберіть фа                                                                                                    | айл»                                                                          |
|                                                 | <ul> <li>Завантажити файл</li> <li>URL завантажувач</li> <li>Ocoбисті файли</li> <li>Biкімедіа</li> </ul> | Долучення<br>Выберите файл о<br>Файл не выбран<br>Зберегти як | ан Це выбран<br>4                                   |                                                | р перетягнути                                                      |                                                                                                    |                                                                                                    |                                                                                                    |                                                                               |
| 06ов'язкові поля<br>Область к                   | n Content bank                                                                                            | Автор<br>Анастасія Ленок                                      |                                                     |                                                | айлу                                                               | мережа > nvfileserver > Департамент > HB 2020 > moodle > ди                                                                                                    | пломування 🗸 🖏                                                                                                    | Лошук: дипломування                                                                                                    |                                                                               |
| <b>ім'я файлу</b><br>Керування файл<br>Особиста |                                                                                                    | Усі права захищені (                                          | (All rights reserved)<br>Завантажити цей            | ¥<br>файл                                      | ) ▼ Сте<br>ажен⊦ № ^<br>енти №                                     | ворити папку<br>Iм'я<br>соurse-дипломне_проєктування.mbz                                                                                                    | Дата змінення Ти<br>18.11.2020 12:39 Ф                                                                                                    | III ▼ III ()<br>ип Розмір<br>айл MBZ 5.853 КБ                                                                                                    |                                                                               |
| Ім'я файлу                                      |                                                                                                    | ταυ το<br>Ταυ το<br>Τη Ο<br>⑤ Βi                              | замр<br>нь заваптажувач<br>собисті файли<br>кімедіа | Завантажити<br>Зберегти як                     | сення л<br>депаріамент л<br>рk_data л<br>Давиденко<br>дипломування | <ul> <li>макаz_mag_2020</li> <li>Дипломування Moodle. Відповідальний на кафедрі (завідувач<br/>курс_дипломне_проєктування_магістри.mbz</li> <li>Методичні рекол Тип: Файл MBZ</li> <li>Схематичне_зоб/ Розмір: 5,71 M5</li> <li>Схематичне_зоб/ Розмір: 5,71 M5</li> <li>Як створити курс</li> </ul> | 18.11.2020         11:19         Fo           Ka         25.04.2020         15:16         Пр           18.11.2020         12:39         Φε           18.11.2020         12:36         Дс           19.0         18.11.2020         12:30         Дс           19.0         18.11.2020         12:30         Дс           09.04.2020         12:39         Дс | xit PhantomPD 5 609 КБ<br>резентация Міс 1 582 КБ<br>айл MBZ 5 853 КБ<br>окумент Місгоз 316 КБ<br>окумент Місгоз 348 КБ<br>окумент Місгоз 221 КБ |                                                                               |
|                                                 |                                                                                                    | поля<br>ТЬ К                                                  | ontent bank                                         | Автор<br>Анастасія Ленок<br>Оберіть ліцензію 🍞 | додатки для дис<br>Накази<br>● OneDrive<br>Цей ПК                  |                                                                                                    |                                                                                                    |                                                                                                    |                                                                               |
|                                                 |                                                                                                    | , файл<br>1СТА                                                |                                                     | Усі права захищені (All righ                   | Мережа                                                             | файлу:                                                                                                    | ~                                                                                                    | 4.4.<br>заван<br>(курс_n                                                                                                    | Оберіть архів, який Ви<br>тажили на першому кроці<br>noodle_дипломне_проєктув |
|                                                 |                                                                                                    | y                                                             |                                                     | пас гозмір                                     |                                                                    | Завантажити                                                                                                    | Відновлення                                                                                                    |                                                                                                    | ання_магістри.mbz)                                                            |

## 4. ΒΙΔΗΟΒΙΤЬ ΚΥΡС ΙЗ ЗАВАНТАЖЕНОГО АРХІВУ

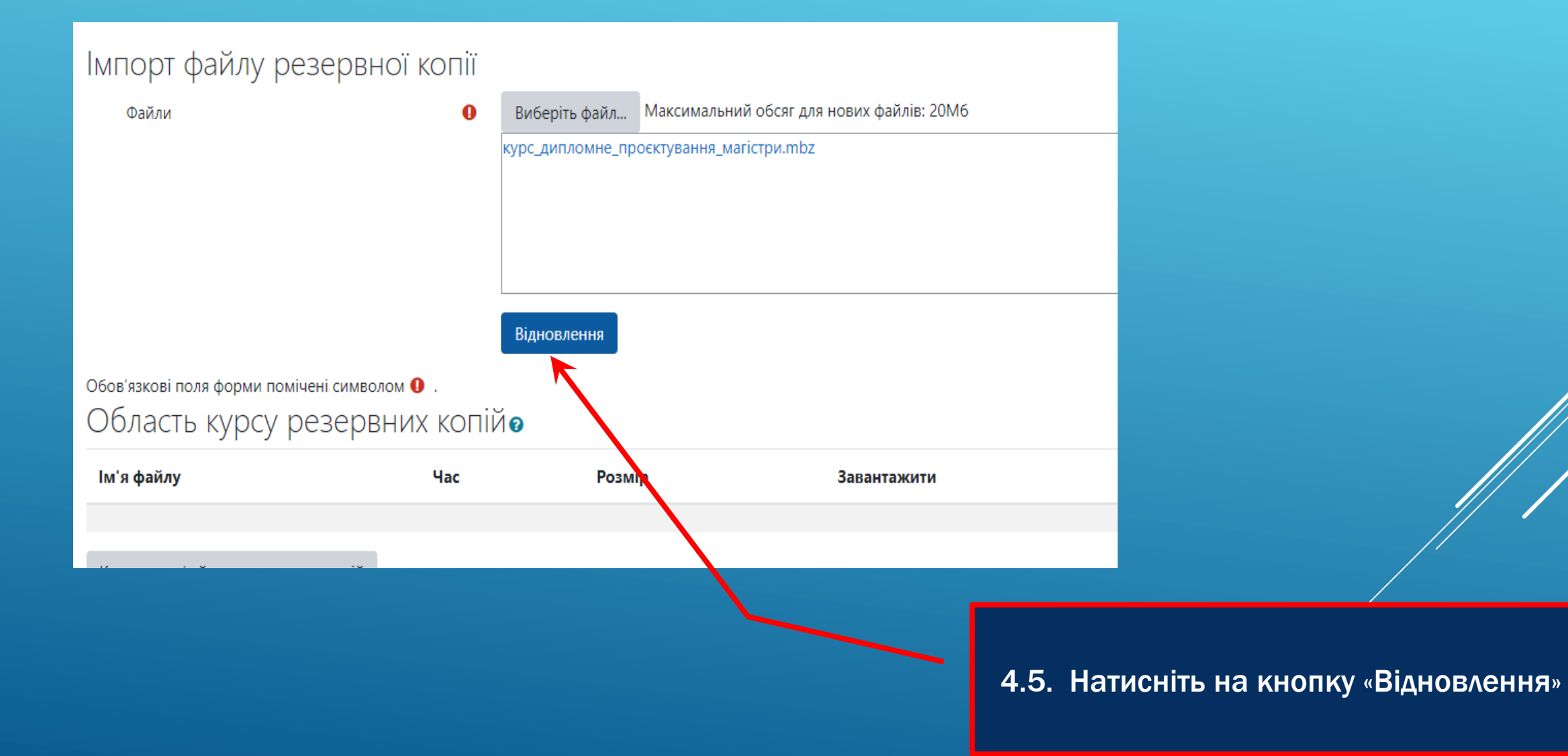

### 4. ВІДНОВІТЬ КУРС ІЗ ЗАВАНТАЖЕНОГО АРХІВУ

#### 1. Підтвердити 🛏 2. Призначення 🛏 3. Налаштування 🛏 4. Схема 🛏 5. Огляд 🛏 6. Процес 🛏 7. Закінчено

| Деталі резервного   | копіювання                                                     |
|---------------------|----------------------------------------------------------------|
| Тип                 | Курс                                                           |
| Формат              | Moodle 2                                                       |
| Режим               | Загальний                                                      |
| Визначена дата      | Wednesday 18 November 2020 12:49 PM                            |
| Версія модуля       | 3.9.3+ (Build: 20201113)<br>[2020061503.01]                    |
| Дублікат            | 3.9 [2020061500]                                               |
| URL резервної копії | https://moodle.zp.edu.ua<br>[27b84c52bfc4d12f0448d5b53cfa9630] |

#### Параметри налаштування резервного копіювання

| Конвертувати до IMS Common Cartridge 1.1 |
|------------------------------------------|
| Включити зареєстрованих користувачів     |
| Зробити дані користувачів анонімними     |
| Включити призначення ролей користувачам  |
| Включити діяльності та ресурси           |
| Включити блоки                           |

Секція: Діяльно

| пії (без інформації про користувача)            |                                                                                                    |
|-------------------------------------------------|----------------------------------------------------------------------------------------------------|
| Заголовок                                       | Інформація користувача                                                                                         |
| Захист                                          | ×                                                                                                    |
| Форма 26 Подання голові ЕК щодо захисту дискома | ×                                                                                                    |
| Прововунии                                      |                                                                                                    |
|                                                 | пії (без інформації про користувача)<br>Заголовок<br>Захист<br>Форма 26 Подання голові ЕК щодо захисту дискома |

## 4.6. Натисніть на кнопку «Продовжити» в нижній частині сторінки

### 4. ВІДНОВІТЬ КУРС ІЗ ЗАВАНТАЖЕНОГО АРХІВУ

#### 1. Підтвердити 🛏 2. Призначення 🛏 3. Налаштування 🛏 4. Схема 🛏 5. Огляд 🛏 6. Процес 🛏 7. Закінчено

| Відновити як новий курс<br><sup>Відновити як новий курс</sup> | ۲                                 |                                 |                                     |
|---------------------------------------------------------------|-----------------------------------|---------------------------------|-------------------------------------|
| Виберіть категорію                                            | Назва                             | Опис                            |                                     |
|                                                               | • Кафедра: Обробка металів тиском | Кафедра: Обробка металів тиском |                                     |
|                                                               | Search categories Знайти          |                                 |                                     |
|                                                               | Продовжити                        |                                 |                                     |
|                                                               |                                   |                                 |                                     |
| Відновити в цей курс                                          |                                   |                                 |                                     |
| Злити резервну копію з цим курсом                             | 0                                 |                                 |                                     |
| Вилучити вміст курсу, а потім відновити                       | ۲                                 |                                 |                                     |
|                                                               | Продовжити                        |                                 |                                     |
| Відновити в існуючий кура                                     | c                                 |                                 |                                     |
| Злити резервну копію з існуючим курсом                        | 0                                 |                                 | 4.7. Оберіть пункт                  |
| Вилучити вміст існуючого курсу, а потім відновит              | ги 💿                              | «Вилуч                          | ити вміст курсу, а потім відновити» |

та натисніть на кнопку «Продовжити» у розділі «Відновити в цей курс»

### 4. ΒΙΔΗΟΒΙΤЬ ΚΥΡС ΙЗ ЗАВАНТАЖЕНОГО АРХІВУ

| Налаштування відновлення                                 |                                |                     |
|----------------------------------------------------------|--------------------------------|---------------------|
| Включити зареєстрованих користувачів                     | ×                              |                     |
| Включати способи зарахування на курс                     | Hi 🗢                           |                     |
| Включити призначення ролей користувачам                  | ×                              |                     |
|                                                          | Включити діяльності та ресурси |                     |
|                                                          | Включити блоки                 |                     |
|                                                          | Включити фільтри               |                     |
| Включити коментарі                                       | ×                              |                     |
| Включити відзнаки                                        | ×                              |                     |
|                                                          | Включити події календаря       |                     |
| Включити інформацію про виконання курсу<br>користувачами | ×                              |                     |
| Включати записи про події курсу                          | ×                              |                     |
| Включити історію оцінок                                  | ×                              |                     |
|                                                          | Включити групи та групування   |                     |
|                                                          | Включити компетенції           |                     |
|                                                          | ✓ Include custom fields        |                     |
|                                                          | Include content bank content   |                     |
|                                                          | Скасувати Далі                 | 4.8. Натисніть «Дал |

### 4. ΒΙΔΗΟΒΙΤЬ ΚΥΡС ΙЗ ЗАВАНТАЖЕНОГО АРХІВУ

1. Підтвердити 🛏 2. Призначення 🛏 3. Налаштування 🛏 4. Схема 🛏 5. Огляд 🛏 6. Процес 🛏 7. Закінчено

Назад

Скасувати

| палаштування к                                   | /рсу                                                                                                    |                                        |                                                                          |
|--------------------------------------------------|----------------------------------------------------------------------------------------------------|----------------------------------------|--------------------------------------------------------------------------|
| Замінити налаштування<br>курсу                   | Hi 🗢                                                                                                    | Назва курсу                            | Overwrite<br>Дипломне проєктування                                       |
| Коротка назва курсу                              | Overwrite<br>ДП                                                                                                    | Дата початку курсу                     | I         ◆         September ◆         2020 ◆         00 ◆         00 ◆ |
| Зберігати поточні ролі<br>та реєстраційні записи | Hi 🗢                                                                                                    | Зберегти поточні групи<br>і групування | Hi 🕈                                                                     |
| Вибрати<br>Вибрати все / Не виб                  | рано (Показати тип параметрів)                                                                                         |                                        |                                                                          |
|                                                  | 🗹 Секція 0                                                                                                    | Дані користувачів                      | Hi                                                                       |
|                                                  | 🗹 Новини 🔁                                                                                                    |                                        | Hi                                                                       |
|                                                  |                                                                                                    |                                        |                                                                          |
|                                                  |                                                                                                    |                                        |                                                                          |
|                                                  |                                                                                                    |                                        |                                                                          |
|                                                  | ☑ Захист                                                                                                    | Дані користувачів                      | Ні                                                                       |
|                                                  | <ul> <li>Захист</li> <li>Захист </li> </ul>                                                                            | Дані користувачів                      | Hi<br>Hi                                                                 |
|                                                  | <ul> <li>Захист</li> <li>Захист </li> <li>Захист </li> <li>Форма 26 Подання голові ЕК щодо захисту диплома </li> </ul> | Дані користувачів<br>-                 | Hi<br>Hi                                                                 |

#### 4.9. Натисніть «Далі»

### 4. ВІДНОВІТЬ КУРС ІЗ ЗАВАНТАЖЕНОГО АРХІВУ

Hi

Hi

Hi

#### 1. Підтвердити 🛏 2. Призначення 🛏 3. Налаштування 🛏 4. Схема 🛏 5. Огляд 🛏 6. Процес 🛏 7. Закінчено

| Налаштування відновлення                |    |
|-----------------------------------------|----|
| Включити зареєстрованих користувачів    | ×  |
| Включати способи зарахування на курс    | Hi |
| Включити призначення ролей користувачам | ×  |
| Включити діяльності та ресурси          | ✓  |
| Включити блоки                          | ✓  |
| Включити фільтри                        | ✓  |
| Включити коментарі                      | ×  |
| Включити відзнаки                       | ×  |

| Протокол аналізу<br>ступеня унікальності<br>кваліфікаційної<br>(дипломної) роботи | ✓ | Hi |
|-----------------------------------------------------------------------------------|---|----|
|                                                                                   |   |    |

| Захист                                                  | * | Дані користувачів |
|---------------------------------------------------------|---|-------------------|
| Захист 😂                                                | * | -                 |
| Форма 26 Подання<br>голові ЕК щодо захисту<br>диплома 💦 | * | -                 |

## 4.10. Натисніть на кнопку «Виконати відновлення»

## 4. ΒΙΔΗΟΒΙΤЬ ΚΥΡС ΙЗ ЗАВАНТАЖЕНОГО АРХІВУ

#### Дипломне проєктування ОМТ

На головну / Мої курси / Машинобудівний факультет / Кафедра: Обробка металів тиском / Дипломне проєктування ОМТ / Відновлення

#### Навігація

1. Підтвердити ► 2. Призначення ► 3. Налаштування ► 4. Схема ► 5. Огляд ► 6. Процес ► 7. Закінчено

#### На головну

- 🚯 Інформаційна сторінка
- > Сторінки сайту
- Мої курси
  - Машинобудівний факультет
  - Кафедра: Обробка металів тиском
  - Дипломне проєктування ОМТ

Курс успішно відновлено, натисніть кнопку продовжити для переходу до відновленого курсу.

Продовжити

4.11. У разі успішного відновлення курсу Ви побачите напис «Курс успішно відновлено....», натисніть на кнопку «Продовжити»

×

#### Дипломне проєктування ОМТ

| На головну / Мої курси / Машинобудівний фак                                                                                                    | ультет / Кафедра: Обробка металів тиском / Дипломне проєктування ОМТ                                                                                                    |                                                         |                                                                                                    |                                                                                                    | Реда                                                               | гувати                         |
|----------------------------------------------------------------------------------------------------|----------------------------------------------------------------------------------------------------|---------------------------------------------------------|----------------------------------------------------------------------------------------------------|----------------------------------------------------------------------------------------------------|--------------------------------------------------------------------|--------------------------------|
| Навігація<br><ul> <li>На головну</li> <li>Вінформаційна сторінка</li> </ul>                                                                                                    | Г Новини                                                                                                    |                                                         | Календар                                                                                                    | Notember 20                                                                                                    | 20                                                                 | F                              |
| <ul> <li>Сторінки сайту</li> <li>Мої курси</li> <li>Машинобудівний факультет</li> <li>Кафедра: Обробка металів тиском</li> <li>Дипломне проєктування ОМТ</li> <li>Учасники</li> <li>Відзнаки</li> <li>Журнал оцінок</li> <li>Загальне</li> <li>Накази та розпорядження</li> </ul>        | Накази та розпорядження<br>Шаказ від 03 листопада 2020 №301<br>Про затвердження тем, керівників та консультантів кваліфікаційних робіт студентів денної та заочної<br>"магістр" | форми навчання освітнього ступеня                       | PH B<br>2<br>9<br>11<br>12<br>23<br>23<br>23<br>23<br>30<br>30<br>30<br>30<br>30<br>30<br>30<br>30<br>30<br>3                                                                                                    | г Ср Чт П<br>4 5 6<br>0 11 12 1:<br>7 18 19 2:<br>4 25 26 2:<br>хховати глобальн<br>хховати категорія<br>хховати курс поді<br>хховати група по, | r Сб<br>7<br>3 14<br>) 21<br>7 28<br>ИЙ ПОДІЇ<br>ПОДІЇ<br>ї<br>ції | Нд<br>1<br>8<br>15<br>22<br>29 |
| <ul> <li>Отримання завдання та робота<br/>над пояснювальною зап</li> <li>Отримання відгуку керівника</li> <li>Економіко-організаційна<br/>частина</li> <li>Охорона праці та безпека в<br/>надзвичайних ситуаціях</li> <li>Нормоконтроль</li> <li>Отримання відгуку рецензента</li> </ul> | Отримання завдання та робота над пояснювальною запискою<br>Робота над пояснювальною запискою<br>5.1. Натисніть «Редагувати»<br>-                                                | ичний йом pdf файл) та<br>зауважень, керівник виставляє | <ul> <li>Φ Δ</li> <li>Φ</li> <li>Φ<td>ховати користув<br/>ховати other под</td><td>ач події<br/>ії</td><td></td></li></ul> | ховати користув<br>ховати other под                                                                                                    | ач події<br>ії                                                     |                                |
|                                                                                                    | в правому верхньому куті                                                                                                    |                                                         |                                                                                                    |                                                                                                    |                                                                    |                                |

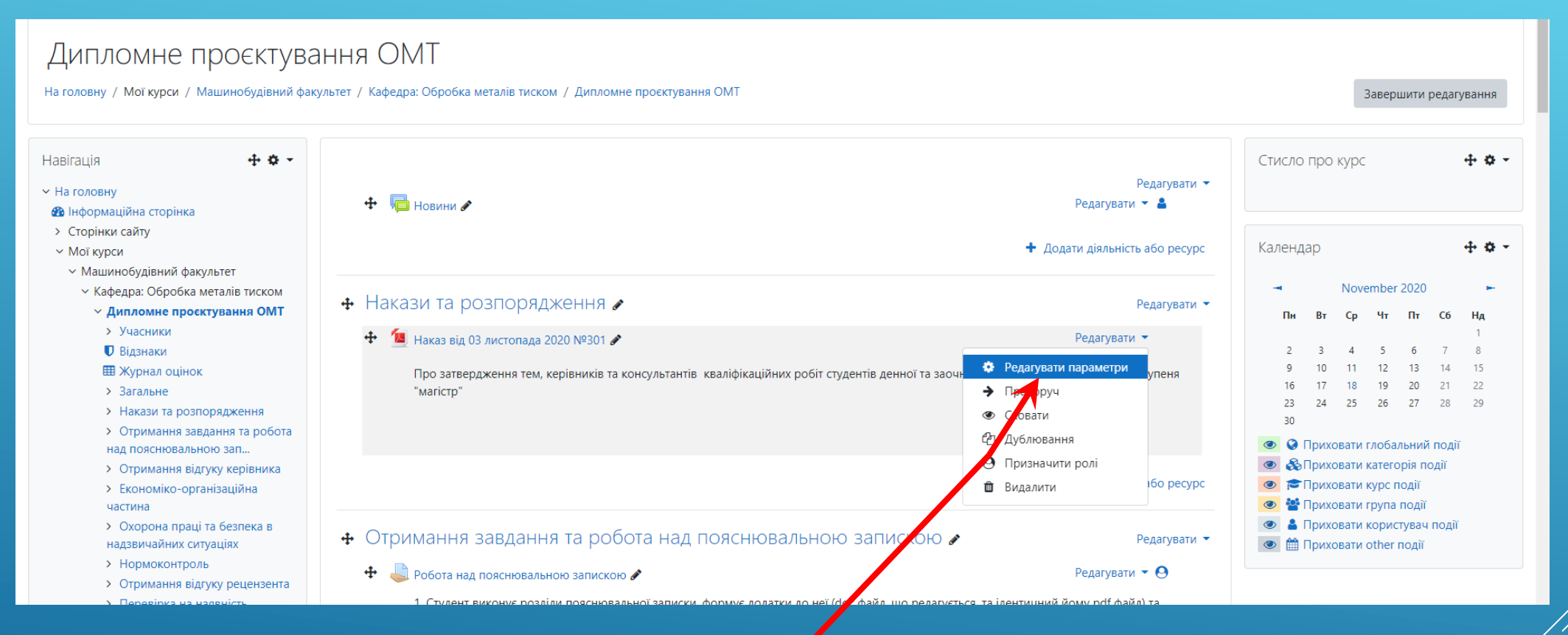

5.1. Натисніть «Редагувати параметри» для завантаження наказу про затвердження тем та керівників дипломних проєктів

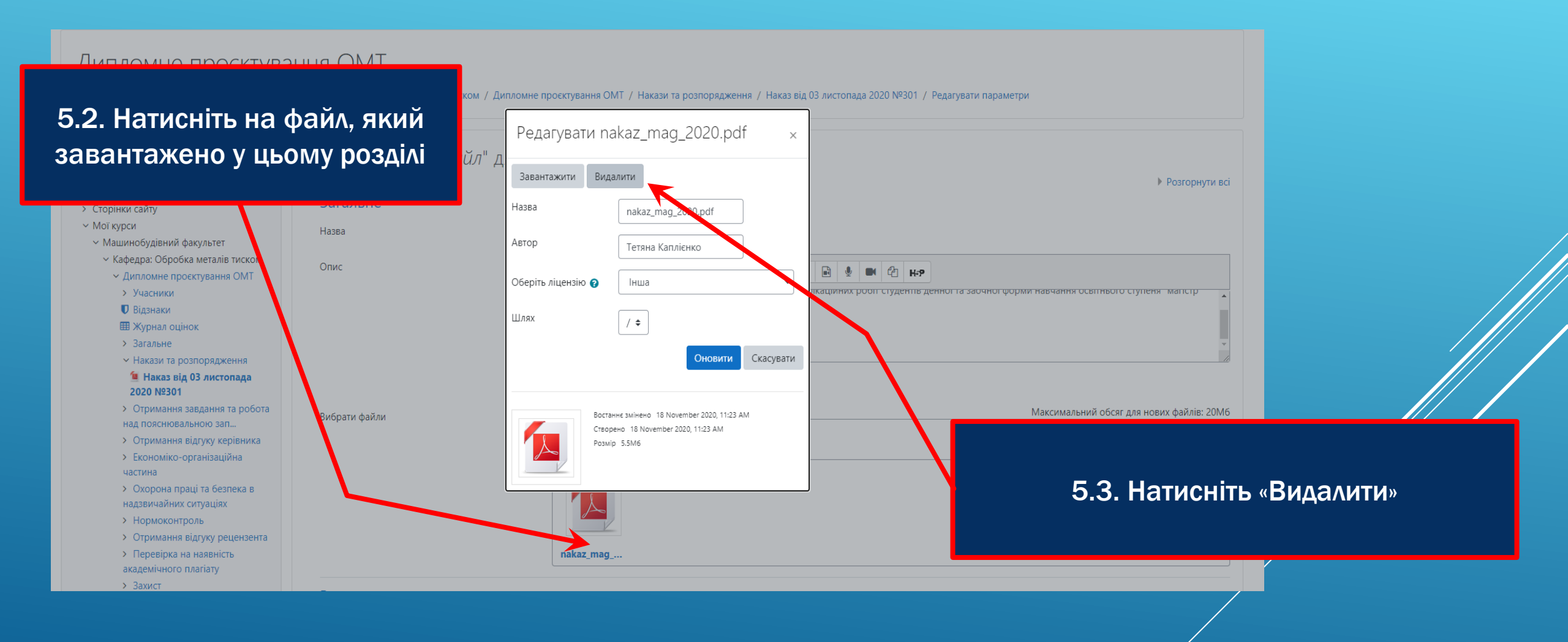

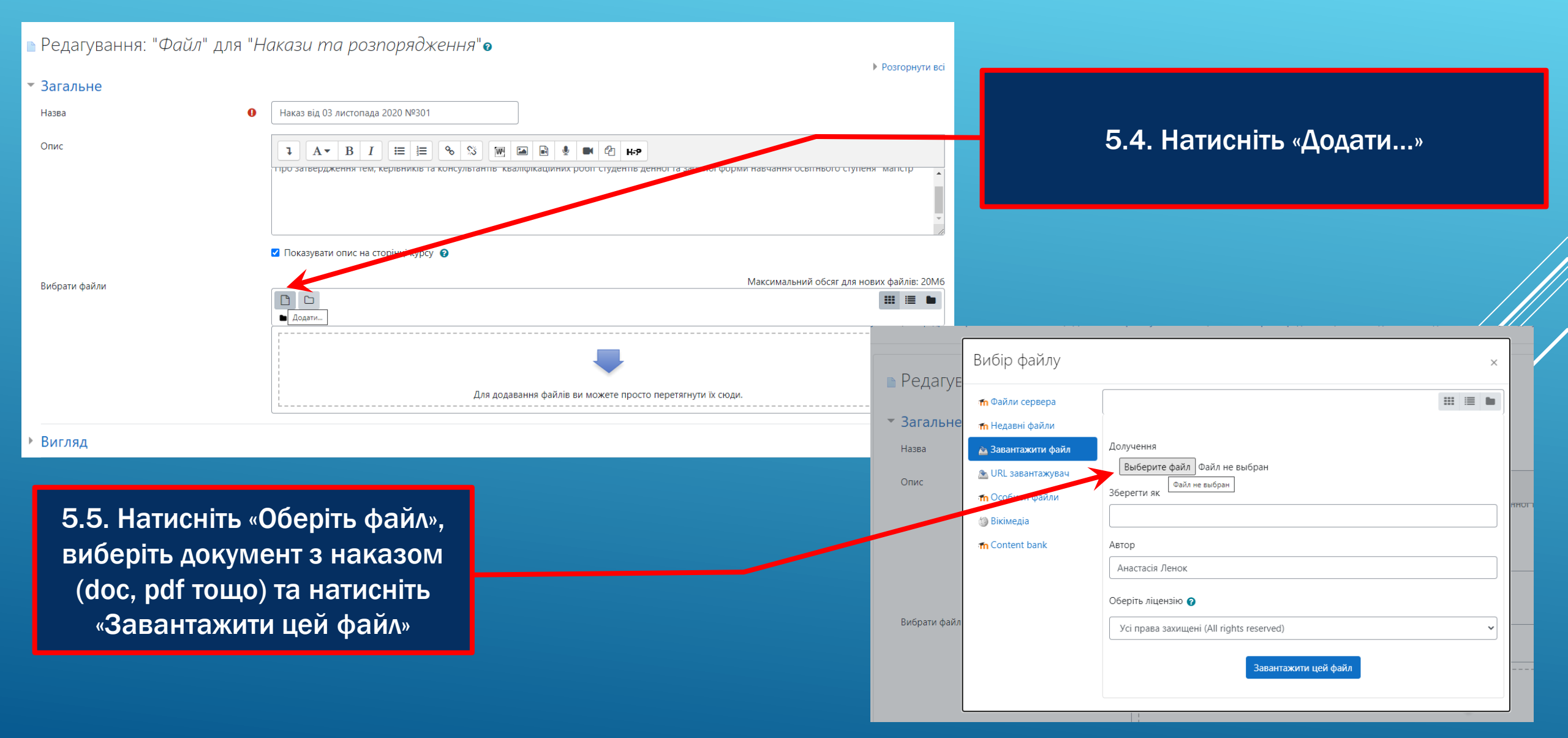

#### Редагування: "Файл" для "Накази та розпорядження" •

|                                              |                                                                                 | Розгорнути всі                         |
|----------------------------------------------|---------------------------------------------------------------------------------|----------------------------------------|
| ▼ Загальне                                   |                                                                                 |                                        |
| Назва                                        | Наказ від 03 листопада 2020 №301                                                | 5.6. Відредагуйте назву                |
| Опис                                         |                                                                                 | о.о. Ыдродатулго пазву                 |
|                                              | про затверджения тем, кертыликы та консультанны квалюкациних роон студенны дени |                                        |
|                                              | Показувати опис на сторінці курсу                                               |                                        |
|                                              |                                                                                 | 5.7. Натисніть «Зберегти й повернутися |
| Мітки                                        | Зберегти й повернутися до курсу Зберегти й показати Скасувати                   | до курсу»                              |
| Обов'язкові поля форми помічені символом 9 . |                                                                                 |                                        |

#### 5.8. Редагуйте, видаляйте та додавайте Дипломне проєктування ОМТ розділи за рішенням колективу кафедри На головну / Мої курси / Машинобудівний факультет / Кафедра: Обробка металів тиском / Дипломне проєктувань + o -Навігація Редагувати 🔻 На головну ا Новини 🖉 Редагувати 🝷 🔒 🖚 Інформаційна сторінка Сторінки сайту Додати діяльність або ресурс Мої курси Машинобудівний факультет Кафедра: Обробка металів тиском 🕂 Накази та розпорядження 🖋 Редагувати - Дипломне проєктування ОМТ > Учасники 🔟 Наказ від 03 листопада 2020 №301 🖋 Редагувати 💌 Відзнаки Ш Журнал оцінок Про затвердження тем, керівників та консультантів кваліфікаційних робіт студентів денної та заочної форми навчання освітнього ступеня > Загальне "магістр" Накази та розпорядження > Отримання завдання та робота над пояснювальною зап... Отримання відгуку керівника Додати діяльність або ресурс > Економіко-організаційна частина У Охорона праці та безпека в 🕂 Отримання завдання та робота над пояснювальною запискою 🖌 Редагувати надзвичайних ситуаціях > Нормоконтроль 📙 Робота над пояснювальною запискою 🖋 Редагувати - \varTheta Отримання відгуку рецензента 1. Студент виконує розділи пояснювальної записки, формує додатки до неї (doc файл, що редагується, та ідентичний йому pdf файл) та > Перевірка на наявність академічного плагіату завантажує їх для перевірки керівником. 2. Керівник, за наявності зауважень, повертає студенту розділи або додатки на доопрацювання. За відсутності зауважень, керівник > Захист виставляє оцінку за чотирибальною шкалою (2,3,4,5). Контроль якості Службовий розліл ОМТ

#### Керування

- Керування курсом
  - 🌣 Редагувати параметри
  - Користувачі
  - 🛃 Зараховані користувачі
  - 📕 Способи зарахування
  - 警 Групи
  - > Права
  - 🛃 Інші користувачі
  - 🝸 Фільтри
  - > Звіти
  - 🔅 Налаштування журналу оцінок
  - 📰 Результати
  - > Відзнаки
  - 📳 Резервна копія
  - Відновлення
  - 1 Імпорт
  - 🗲 Очистити
  - > Банк питань

2. Керівник, за наявності зауважень, повертає студенту роботу на доопрацювання. За відсутності зауважень, керівник виставляє оцінку за чотирибальною шкалою (2,3,4,5) та завантажує у відповіді відгук керівника (сканкодію або фото дідписаного керівником відгуку)

6.1. В лівому нижньому кутку в розділі

Користувачі оберіть пункт

«Інші користувачі»

- 💆 Форма 24 Пояснювальна записка до дипломного проекту
- 🕎 Форма 25 Завдання на дипломний проект

#### Економіко-організаційна частина

#### 👃 Завантаження розділу Економіко-організаційна частина

1. Студент завантажує в цьому завданні розділ пояснювальної записки "Економіко-організаційна частина" (doc файл, що редагується, та ідентичний йому pdf файл) для перевірки консультантом з цього розділу. Максимальний обсяг файлу 10 Мб.

- 2. Консультант за наявності зауважень, надсилає відповідь студенту з описом зауважень або призначенням студенту дати, часу і засобу комунікації для голосової розмови, після чого студент доопрацьовує матеріали роботи та завантажує розділ пояснювальної записки ще раз. У разі відсутності зауважень, консультант приймає роботу шляхом виставлення оцінки за чотирибальною шкалою (2,3,4,5).
- 💆 Методичні рекомендації до написання Економіко-організаційної частини
- Схематичне зображення послідовності виконання економічного розділу дипломного проекту здобувачами вищої освіти за освітнім ступенем «магістр»

#### Дипломне проєктування ОМТ: 14 іншіх користувачів

На головну / Мої курси / Машинобудівний факультет / Кафедра: Обробка металів тиском / Дипломне проєктування ОМТ / Користувачі / Інші користувачі

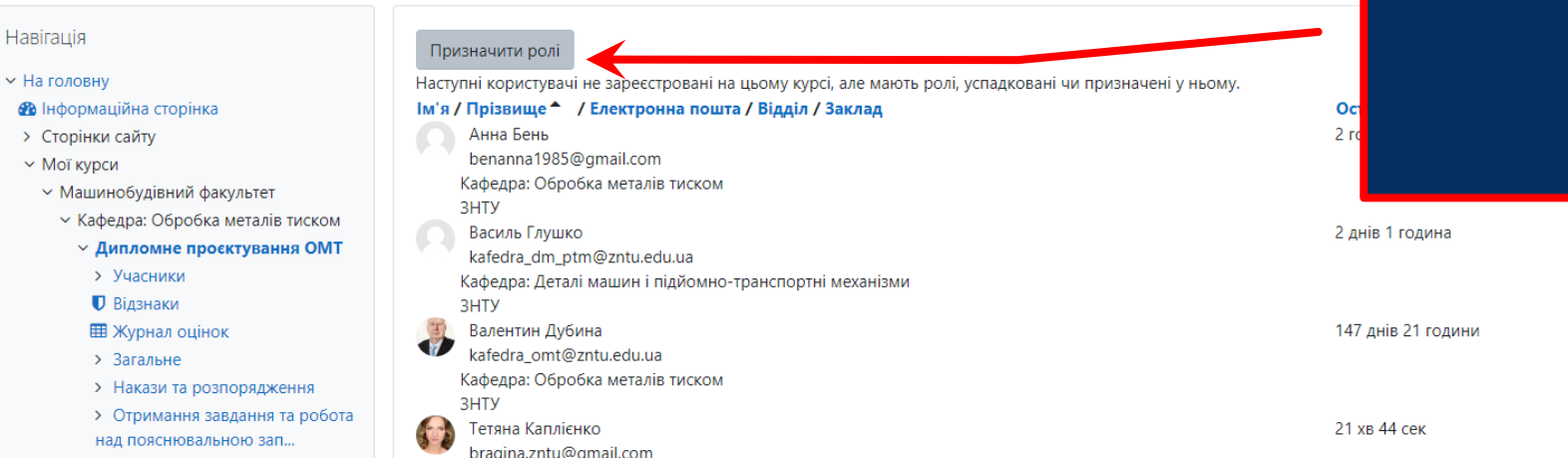

#### 6.2. Натисніть «Призначити ролі»

Менеджер (Успадковано з категорії курсу)

нів 21 години Автор курсу (Успадковано з категорії курсу)

Менеджер (Призначено на рівні сайту)

#### Призначити ролі у Курс: Дипломне проєктування ОМТе

Будь ласка, виберіть призначення ролі

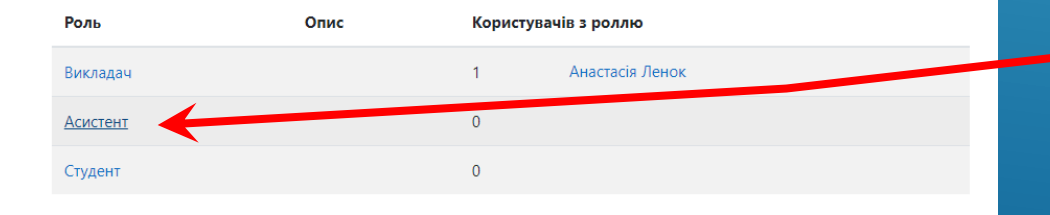

6.3. Оберіть роль «Асистент» (користувачі з роллю «Асистент» мають можливість оцінювати роботи, проте не мають можливості змінювати вміст курсу)

Назад до Курс: Дипломне проєктування ОМТ

#### Призначення ролі 'Асистент' в Курс: Дипломне проєктування ОМТо

#### Існуючі користувачі

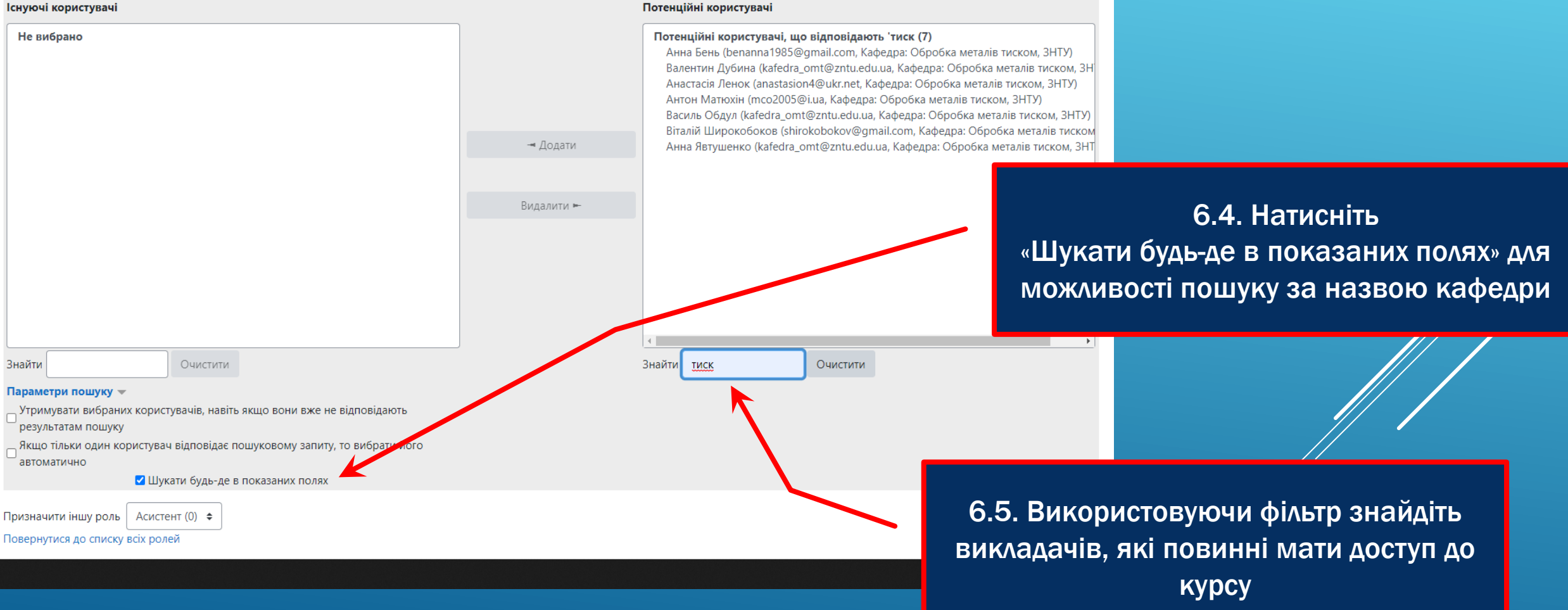

Призначення ролі 'Асистент' в Курс: Дипломне проєктування ОМТ•

#### Існуючі користувачі

| Не вибрано                                                                                                    | Потенційні користувачі, що відповідають 'тиск (7)<br>Анна Бень (benanna1985@gmail.com, Кафедра: Обробка металів тиском, ЗНТУ)<br>Валентин Дубина (kafedra_omt@zntu.edu.ua, Кафедра: Обробка металів тиском, З<br>Анастасія Ленок (anastasion4@ukr.net, Кафедра: Обробка металів тиском, ЗНТУ)<br>Антон Матюхін (mco2005@i.ua, Кафедра: Обробка металів тиском, ЗНТУ)<br>Василь Обдул (kafedra_omt@zntu.edu.ua, Кафедра: Обробка металів тиском, ЗНТУ)<br>Віталій Широкобоков (shirokobokov@gmail.com, Кафедра: Обробка металів тиском, ЗНТУ<br>Віталій Широкобоков (shirokobokov@gmail.com, Кафедра: Обробка металів тиском, ЗНТУ) |                                                                 |
|----------------------------------------------------------------------------------------------------|----------------------------------------------------------------------------------------------------|-----------------------------------------------------------------|
|                                                                                                    | Видалийт<br>Видалийт<br>вибору дек                                                                                                    | бхідних користувачів<br>e Shift або Ctrl для<br>ількох записів) |
| Знайти Очистити Параметри пошуку  Утримувати вибраних користувачів, навіть якщо вони вже не відповідають результатам пошуку                                                                 | <ul> <li>Найти тиск</li> </ul>                                                                                                    |                                                                 |
| результатам пошуку<br>Якщо тільки один користувач відповідає пошуковому запиту, то вибрати його<br>автоматично<br>☑ Шукати будь-де в показаних полях<br>Призначити іншу роль Асистент (0) ◆ | 6.7. Натисніть «Дод<br>користувачі перемістять                                                                                                    | ати», обрані<br>ся в ліву колонку                               |

Потенційні користувачі

Доступ до курсу як асистенти мають мати:

- керівники дипломних робіт;
- консультанти з економічного розділу та розділу з охорони праці;
- нормоконтролери;
- рецензенти;
- особи, відповідальні за перевірку на наявність плагіату.

Якщо з тих чи інших причин, хтось з викладачів немає доступу до Moodle:

- для отримання облікового запису в системі, надіслати листа на пошту <u>nzpveduua@gmail.com</u> з проханням зареєструвати (в листі вкажіть прізвище, ім`я та по батькові, посаду на кафедрі, контактний телефон, додайте скан або фото документа, що посвідчує особу);
   АБО
- завідувач кафедри має перенести оцінку в Moodle замість іншого викладача на основі отриманого документу (відгуку керівника, протоколу результатів аналізу на платіат, рецензії тощо).

На головну / Мої курси / Машинобудівний факультет / Кафедра: Обробка металів тиском / Дипломне проєктування ОМТ

#### Навігація

- На головну
- 🖚 Інформаційна сторінка
- > Сторінки сайту
- Мої курси
- Машинобудівний факультет
- Кафедра: Обробка металів тиском
- Дипломне проєктування ОМТ
- > Учасники
- 🛡 Відзнаки
- 🌐 Журнал оцінок
- > Загальне
- Накази та розпорядження
- Отримання завдання та робота
- над пояснювальною зап...
- Отримання відгуку керівника

6.8. Аналогічно додайте до ролі «Викладач» користувачів, які мають право змінювати вміст курсу

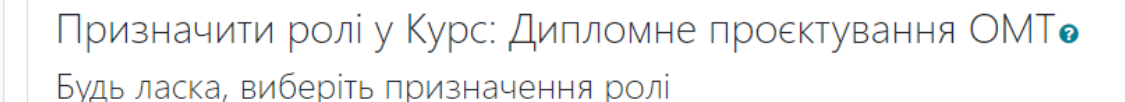

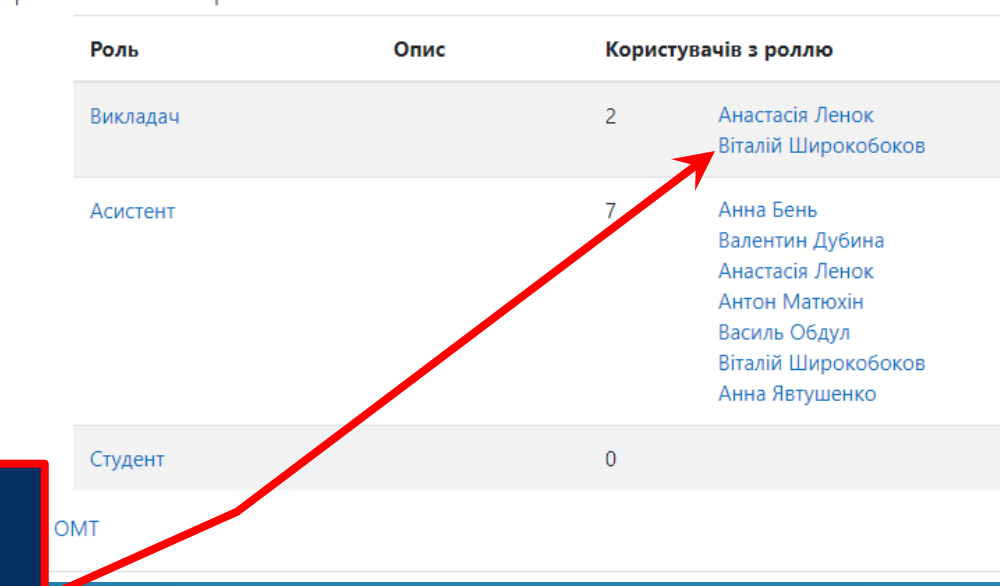

# 7. ДОДАЙТЕ СТУДЕНТІВ НА КУРС

#### Керування

#### Керування курсом

- 🔅 Редагувати параметри
- Користувачі
- 🛃 Зараховані користувачі
- 📕 Способи зарахування
- 警 Групи
- > Права
- 🛃 Інші користувачі
- 🝸 Фільтри
- > Звіти
- 🏶 Налаштування журналу оцінок
- 📰 Результати
- > Відзнаки
- 📳 Резервна копія
- Відновлення
- 1 Імпорт
- 🗲 Очистити
- > Банк питань

7.1. В лівому нижньому кутку у розділі «Керування / Керування курсом / Користувачі» оберіть пункт «Способи зарахування»

#### 7.2. Оберіть «Додати спосіб > Синхронізація гурту»

На головну / Мої курси / Машинобудівний факультет / Кафедра: Обробка металів тиском / Дипломне проєктуван я ОМТ / Користувачі / Способи зарахування

Способи зарахивания

#### Навігація

#### На головну Нформаційна сторінка

- > Сторінки сайту
- Мої курси
- Машинобудівний факультет
- Кафедра: Обробка металів тиском
- У Дипломне проєктування ОМТ
- > Учасники
- 🛡 Відзнаки
- 🆽 Журнал оцінок
- > Загальне
- Накази та розпорядження
- Отримання завдання та робота
- над пояснювальною зап..

| Назва                                                | Користувачі | Угору/Донизу | Редагувати  |
|------------------------------------------------------|-------------|--------------|-------------|
| Доступ для гостя                                     | 0           | •            | û 🕫 🔅       |
| Ручне зарахування                                    | 1           | <b>↑ ↓</b>   | <b>2+ O</b> |
| Самореєстрація (Студент)                             | 0           | <b>^</b>     | û 🕫 🔅       |
| Додати спосіб Вибрати ÷<br>Вибрати<br>Самореєстрація |             |              |             |
| Синхронізація гурту                                  |             |              |             |

- овальною зап...

# 7. ДОДАЙТЕ СТУДЕНТІВ НА КУРС

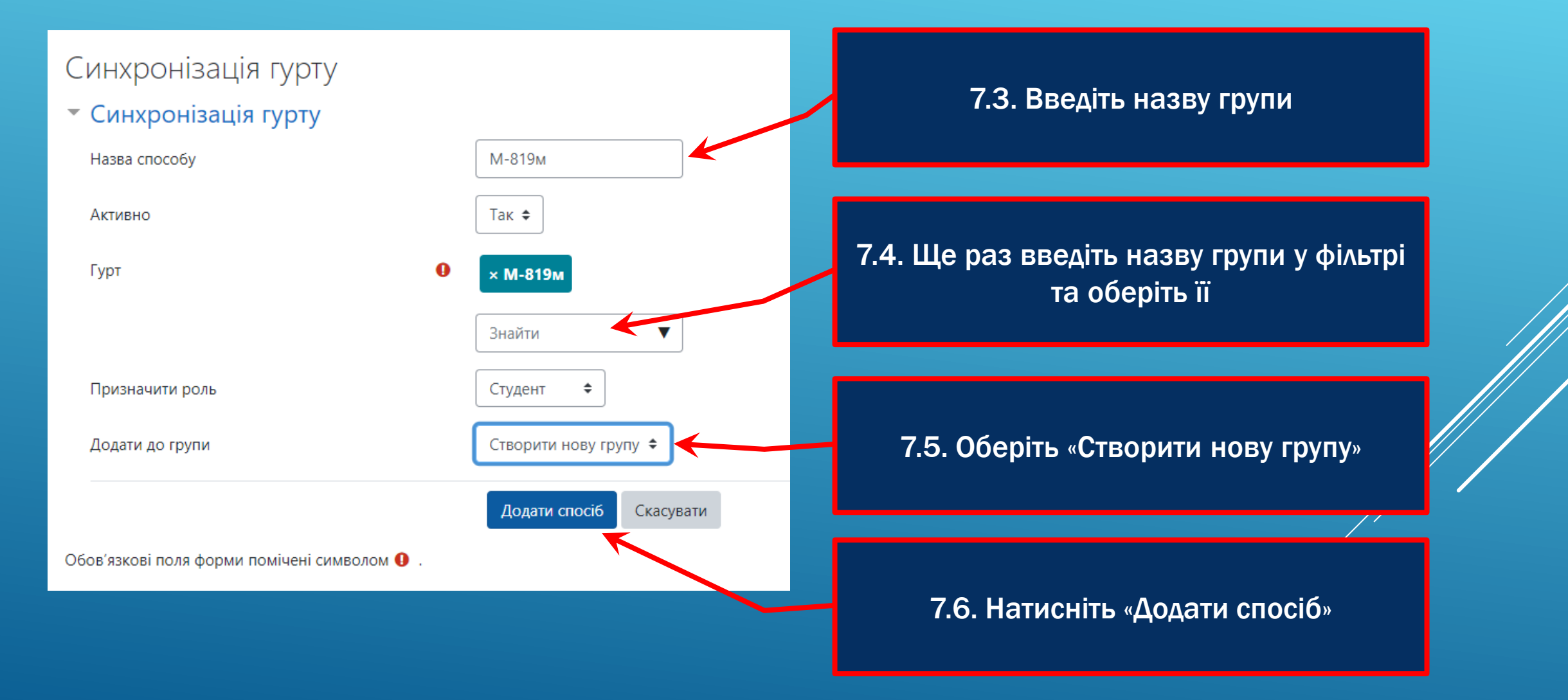

# 7. ДОДАЙТЕ СТУДЕНТІВ НА КУРС

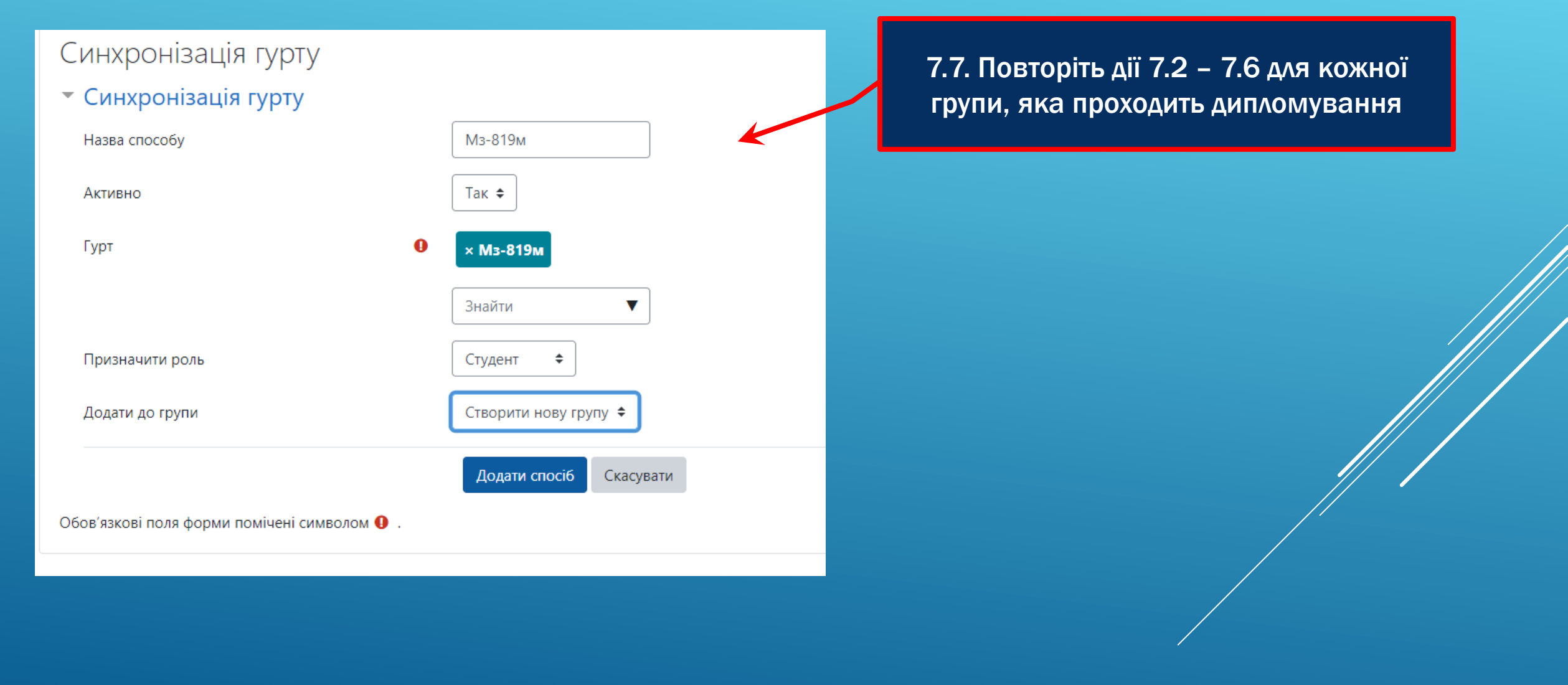

# 8. ПЕРЕГЛЯДАЙТЕ ПРОГРЕС ВИКОНАННЯ

| Дипломне проєктування ОМТ: Перегляд: Налаштування: Журнал оцінок<br>на головну / Мої курси / Машинобудівний факультет / Кафедра: Обробка металів тиском / Дипломне проєктування ОМТ / Журнал оцінок / Керування оцінками / Журна    |                                                                                                    |                 |                                                                                                    | 8.1. Оберіть розділ «Журнал оцінок» у<br>верхній лівій панелі |                                                                                                    |                                |                      |                   |                            |                                       |         |
|----------------------------------------------------------------------------------------------------|----------------------------------------------------------------------------------------------------|-----------------|----------------------------------------------------------------------------------------------------|---------------------------------------------------------------|----------------------------------------------------------------------------------------------------|--------------------------------|----------------------|-------------------|----------------------------|---------------------------------------|---------|
| Навігація<br><ul> <li>На головну</li> <li>Інформаційна сторінка</li> <li>Сторінки сайту</li> <li>Мої курси</li> <li>Машинобудівний факультет</li> <li>Кафедра: Обробка металів тиском</li> <li>Дипломне проєктування ОМТ</li> </ul> | Журнал оціної<br>окремі групи Усі учасни<br>Усі учасники:12/<br>Ім'я вибрати все а б<br>Прізвище вибрати все а | Ки<br>12<br>В Г | Журнал оціно<br>А Е Є Ж З И І Ї Й<br>В Г Ґ Д Е Є Ж З И І                                              | ок<br>к<br>ï                                                  | ¢<br>Л М Н О П Р С<br>Й К Л М Н О П                                                                                                    | Т У Ф X Ц Ч L<br>Р C T У Ф X Ц | 8                    | .2. За пот        | реби, фільтру<br>групами   | /йте студе<br>1                       | нтів за |
| <ul> <li>Учасники</li> <li>Відзнаки</li> <li>Журнал оцінок</li> <li>Загальне</li> <li>Накази та розпорядження</li> <li>Отримання завдання та робота</li> </ul>                                                                      | Ім'я / Прізвище ▲<br>Іван Бровченко                                                                            |                 | Електронна пошта Від,<br>studmoodle@zp.edu.ua.invalid МФ                                              | аділ<br>Ф                                                     | Заклад<br>НУ Запорізька політехніка                                                                                                    | <b>Дипломне проєктування.</b>  | <del>-</del><br>. \$ | 👃 Нормоконтроль 🗢 | Завантаження розділу Ох \$ | 🌡 Завантаження розділ <u>;</u>        |         |
| над пояснювальною зап<br>> Отримання відгуку керівника<br>> Економіко-організаційна<br>частина<br>> Охорона праці та безпека в<br>надзвичайних ситуаціях<br>> Нормоконтроль                                                         | Слекси биновеця<br>Інна Глеба<br>Віталій Жученко<br>Тетяна Кіріченко                                           |                 | studmoodle@zp.edu.ua.invalid Md<br>studmoodle@zp.edu.ua.invalid Md<br>studmoodle@zp.edu.ua.invalid Md | Φ<br>Φ<br>Φ                                                   | <ul> <li>ну запорізька політехніка</li> <li>ну запорізька політехніка</li> <li>ну запорізька політехніка</li> <li>ну запорізька політехніка</li> </ul> | /                              | -                    | -                 | -                          |                                       |         |
| <ul> <li>Отримання відгуку рецензента</li> <li>Перевірка на наявність<br/>академічного плагіату</li> <li>8.3. Оцінна</li> </ul>                                                                                                    | Данило Лізогубов<br>Олена Малкіна<br>КИ ЗА КОЖНИ                                                               | ш<br>й е        | studmoodle@zp.edu.ua.invalid Md<br>mdv_moi@i.ua Md                                                    | Ф<br>Ф<br>Ф                                                   | НУ Запорізька політехні а<br>НУ Запорізька по лехніка<br>НУ Запорізька політехніка<br>Загальне середнє                                                 |                                | -                    |                   | -                          | · · · · · · · · · · · · · · · · · · · | •       |

колонках